### 研修修了後のeラーニング結果の区市町村への報告

ー東京都認定調査員新規研修(臨時的取扱い)ー

### 1 研修受講

受講者は、次の研修カリキュラムを履修します。

- ①「要介護認定 認定調査員テキスト2009改訂版」を読了し、記載内容を理解する。 ②次の指定する動画を全て視聴し、動画内容を理解する。
  - ・「認定調査の基本的な考え方」講義動画(認定調査員能力向上研修会/東京会場(平成26 年7月16日)の講義模様、1時間24分50秒)
  - ・「介護認定審査会の手順と特記事項の書き方」解説動画(20分10秒)
  - ・e ラーニングに収載されている動画(1時間11分50秒)
- ③ e ラーニングシステムに収載されている講座のうち、次の課題をシステム上で回答し、 正解内容を確認・理解します。
  - ・事前アンケート
  - ・全国テスト
  - 初学者問題集

#### 2 区市町村への受講報告

#### (1) e ラーニングの履修確認

全ての研修カリキュラムを履修後、「認定調査員向け講座」の自身の履修結果を確認し、 このページをPDF化して提出していただきます。

| 💽 🔞 🗖 🥤 👘 3-2 <b>=</b> Alt Alt Alt | aniaz × +                                                                                                    |    |     |       |       | -    | Ø | ×             |
|------------------------------------|----------------------------------------------------------------------------------------------------|----|-----|-------|-------|------|---|---------------|
| < C @ @                            |                                                                                                    | AN | 슈   | Φ     | \$= @ | \$ % |   | 0             |
| ■ NINTEI_R6                        |                                                                                                    |    | * [ | 受消者(D | · ##  | n.   | ì | 0             |
| ★ 認定調査員向け講座 ■ 計算                   | ■認定調査員向け講座                                                                                                    |    |     |       |       |      |   | <b>S</b><br>+ |
| 2                                  | Home / マイコース / 認定調査員向け場座                                                                                                    |    |     |       |       |      |   |               |
| D REIFN                            |                                                                                                    |    |     |       |       |      |   |               |
| □ 【車前アンケート】                        | - ナンフェノル ノンガータッドしての原本的での中国東京ホモル市政府支援シフェノアナ                                                                                                    |    |     |       |       |      |   |               |
| 〇 【全国テスト】 (全31<br>期)               | ・キンステムは、インダーネット工と関連される最高の増良した2000年3支援システムとす。<br>「全国テスト」「学習数材」「問題集」が応認されています。<br>調査員一人ひとりが自分の理解度に合わせて学習を進めることで、認定調査に関する知識を深めることができ、<br>自当体の担当は、学習数材や問題集を調査員の併発などに役立てることができます。 |    |     |       |       |      |   |               |
| 口 【動画スライド】                         | ※毎日AMA300~500の間はシステムメンテナンスのため、サイトにアクセスしていただくことができません。                                                                                                    |    |     |       |       |      |   |               |
| 口 (動商教材)                           | あらかじめご了承ください。                                                                                                    |    |     |       |       |      |   |               |
| □ 【阿懸策】                            |                                                                                                    |    |     |       |       |      |   |               |
| 🕷 Home                             | 【 ヾ ブ //レ】<br>◆ 本システムの操作マニュアルがダウンロード出来ます。                                                                                                    |    |     |       |       |      |   |               |
| & ダッシュボード                          |                                                                                                    |    |     |       |       |      |   |               |
| 曽 カレンダー                            | 1 値 操作マニュアル                                                                                                    |    |     |       |       |      |   |               |
| 春 マイコース                            | * 「東部マンケート」                                                                                                    |    |     |       |       |      |   | ۲             |

### (2) 履修確認画面の PD F化

(1)の履修確認画面をPDF化し、区市町村に提出していただきます。なお、履修確認 情報は受講者個人の情報のため、区市町村の指示に従いパスワードを付すなど必要な対応 をしてください。下記に例を示します。PDF化であればこの方法によらなくても可です。 ①PDF化の例1

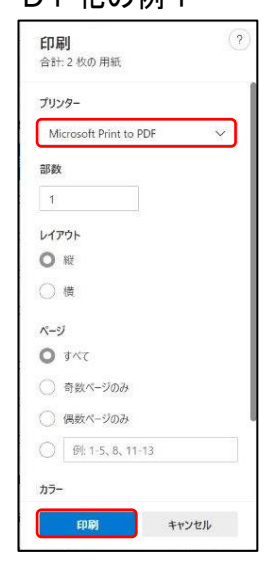

| (1)の「認定調査員向け講座」の画面で、「[Ctrl]           |
|---------------------------------------|
| (command)+ [P] キー」を押す。                |
| 左の印刷画面が立ち上がるので、プリンターの選択から             |
| 「Microsoft Print to PDF」を選択。「印刷ボタン」をク |
| リック。                                  |
| 保存場所に、ファイル名を記入し、保存する。                 |

#### 【PDFの記載確認事項】

| ■認定調査員向け講座<br>下記の①~④を確認してください<br>Issue / 543-3/ ISSUE (1995)                                                                                                    |                  |
|----------------------------------------------------------------------------------------------------|------------------|
| Home / マイコース / <u>M22時後後のIFF時後</u>                                                                                                    |                  |
|                                                                                                    |                  |
| <ul> <li>キシステムは、インターネット上で開発される販売業業業長のための学家支援システムです。<br/>(会販空え上)「学習時料」「開発用」が必要されています。<br/>需要長ームひとひが自分の電気部に合わせて学者を進めることで、認定発音に関する処置を完めることができ、<br/>自治体の形式者は、学習時料の内容量を装置負の可能などに放立てることだできます。</li> <li>第日AMGの-5000間はシスタムメンテナンスのため、サイトにアクセスしていただくことができません。<br/>あらかしめご了承ください。</li> </ul> |                  |
| <u>【マニュアル】</u><br>+ ★3-ステムの <u>油内マニュアル</u> がダウンロード出発ます。<br><sup>●</sup> <u>油内マニュアル</u>                                                                                                    |                  |
| 【事前アンケート】<br>・ 金型スと考慮の様に、単型ンクートへの構築を対応います。<br>ボアンケートに開催すると、全ての学業時が対視時間からなります。<br>ボアンケートに開催したことがある方も、お手載ですが開催をお願いします。<br>・<br>「「事前アンケートが<br>「完了」」になっている                                                                                                    | ①事前アンケートが『完了』にな  |
| 【全国テスト】(全31問)<br>* 第80年に、までは「金田2人」まで新しましょう」                                                                                                    | - いる。            |
| 調査員一人ひとりが現在の場所進を把握するために最初に受けるアストです。<br>※ 「 <u>豊切アンケート</u> 」を損益すると、受験が可能となります。                                                                                                    |                  |
| <ul> <li>■ INSTACL EXERTIC.</li> <li>● INSTACL EXERTIC.</li> <li>● INSTACL EXERTIC.</li> <li>● INSTACL EXERTIC.</li> <li>● INSTACL EXERTIC.</li> <li>● INSTACL EXERTIC.</li> <li>● INSTACL EXERTIC.</li> </ul>                                                                   | ②全国テストが『完了』になってし |
| 【動画スライド】<br>・ 設置数化を見合れているスライドをダウンロード出来ます。                                                                                                    | -                |
| ■ ■ ■ ■ ■ ■ ■ ■ ■ ■ ■ ■ ■ ■ ■ ■ ■ ■ ■                                                                                                    |                  |
| URL                                                                                                    | 10               |

| <ul> <li>「際定調査員テキスト2009改」</li> </ul>                                                                                                    | 町取」の内容を解説した動画数材が収録されています。                                                                                   |
|----------------------------------------------------------------------------------------------------|----------------------------------------------------------------------------------------------------|
| <ul> <li> <u>の数定書音の基本的は考え方</u><br/>第7: 別覧する         </li> </ul>                                                                                                    | <u>E_(1)_</u> 107MB ビザオファイル (MP4)                                                                           |
| <ul> <li></li></ul>                                                                                                    | - <u>(2)</u> (4308) ビデバファイル (MP4)                                                                           |
| ② <u>の参力で評価する明金項目</u> 13<br>やること: 関係する                                                                                                    | 1.868 ビザオファイル (MP4)                                                                                         |
| ④介助の方法で評価する課金<br>やること:開発する                                                                                                    | UNE 223MB ビデオファイル (MP4)                                                                                     |
| 公有無で評価する調金項目     14     やること: 関係する                                                                                                    | ABMB ビザオファイル (MP4)                                                                                          |
|                                                                                                    | MB ビザオファイル (MP4)                                                                                            |
|                                                                                                    |                                                                                                    |
| <ul> <li>※ 初学会話開業 (20間)</li> <li>第71 序定を受ける</li> <li>※ 簡問書:介計の方法で評価す:</li> <li>◆ 古こと:序定を受ける</li> </ul>                                                                                                    | ③初学者問題集が<br>『完了』になっている                                                                                      |
| <ul> <li>※ 別学校的編集 (2051)<br/>第7: 許定を受ける</li> <li>※ 前編集:介持の方法で目在す。</li> <li>(Pること:許定を受ける)</li> <li>※ 前編集:介持の方法で目在す。</li> <li>(Pること:許定を受ける)</li> </ul>                                                                                                    | ③初学者問題集が<br>『完了』になっている                                                                                      |
| 2012         2012         0.000.           1017         1012         1010         1010           1018         1010         1010         1010           1018         1010         1010         1010           1018         1010         1010         1010           1018         1010         1010         1010           1010         1010         1010         1010           1010         1010         1010         1010           1010         1010         1010         1010           1010         1010         1010         1010           1010         1010         1010         1010           1010         1010         1010         1010           1010         1010         1010         1010           1010         1010         1010         1010           1010         1010         1010         1010           1010         1010         1010         1010           1010         1010         1010         1010           1010         1010         1010         1010           1010         1010         1010         1010           1010                | ③初学者問題集が<br>『完了』になっている                                                                                      |
| INTERNAL (1088).           INT. INTERNO.           INT. INTERNO.                                                                                                    | ③初学者問題集が<br>『完了』になっている<br>(第二分の 600).                                                                       |
| INTERNAL (1088).           INTERNAL (1088).           INTERNAL (1080).           INTERNAL (1080).           INTERNAL | ③初学者問題集が<br>『完了』になっている<br>(第二子の) (2001)<br>(第二子の) (2001)<br>(第二子の) (2001)<br>(第二子の) (2001)<br>(第二子の) (2001) |

# ③初学者問題集が『完了』になってい

る。

| 100 B 100 B 1 B 100 - 100                                                               | THE REPORT OF COMPANY                                                                                                    |                                                                                                    |         |      |
|-----------------------------------------------------------------------------------------|----------------------------------------------------------------------------------------------------|----------------------------------------------------------------------------------------------------|---------|------|
| やることに評定を受け                                                                              | ē                                                                                                    |                                                                                                    |         |      |
|                                                                                         | 87 288 8 18 19 (2018) .<br>8                                                                                                    |                                                                                                    |         |      |
| ✓ 1000000000000000000000000000000000000                                                 | 8<br>8                                                                                                    |                                                                                                    |         |      |
| → ダム部務集()     やること: 評定を受け                                                               | 8 <b>11</b> )_<br>8                                                                                                    |                                                                                                    |         |      |
| LOCAL DIAL         Sector           10000         1000000000000000000000000000000000000 | 本の、戦争時代で希望があ<br>なか、戦争時代でも少さい<br>した、戦争にない。」、ドボデマークさい<br>に登場した。「ボボアマークさい<br>に登場した。「ボボアマークさい<br>に登場した。「ボボアマークさい<br>に登場した。」、「ボボアマークさい<br>に登場した。」、「ボボアマークさい<br>したります。これであった。これの、、」ドボ<br>まできるからないで、これの、、」ドボ<br>まできるからないで、これの、、」ドボ<br>まできるからないで、これの、、」ドボ<br>まできるからないで、これの、、」ドボ<br>まできるからないで、これの、、」ドボ<br>まできるからないで、これの、、」ドボ<br>まできるからないで、これの、、」ドボ<br>まできるからないで、これの、、」ドボ<br>まできるからないで、これの、、」ドボ<br>まできるからないで、これの、、」ドボ<br>まできるからないで、これの、、」ドボ<br>まできるからないで、これの、、」ドボ | にた場合<br>はた場合<br>が売了マークされた場合<br>が売了マークされた場合<br>売了マークされた場合<br>下マークされた場合<br>下マークされた場合<br>「マークされた場合<br>マークされた場合<br>場合 |         |      |
| まなたは <mark>ID・氏名</mark><br>このペーンのユーザッアーを                                                | してログインしています (ログアウ<br>リセットする                                                                                                    | ④研修                                                                                                    | 受講者の『氏名 | 』を確認 |
| Hone                                                                                    |                                                                                                    |                                                                                                    |         |      |
| デーク保持概要                                                                                 |                                                                                                    |                                                                                                    |         |      |
| データ保持信誉<br>モバイルアプリを取得する                                                                 |                                                                                                    |                                                                                                    |         |      |
| データ向外磁要<br>毛いくルンプリを取得する                                                                 |                                                                                                    |                                                                                                    |         |      |
| データ算用最悪<br>モリイイルアプリモの勝する                                                                |                                                                                                    |                                                                                                    |         |      |
| ゲークなが感覚<br>モバイルンプリル効果する                                                                 |                                                                                                    |                                                                                                    |         |      |
| ゲークなが感覚<br>モレイイルアプリモル選手であ                                                               |                                                                                                    |                                                                                                    |         |      |
| ゲークなが感覚<br>しパイルンプリルを選手る                                                                 |                                                                                                    |                                                                                                    |         |      |
| ゲークなが感覚<br>モビイルンプリビル選手でも                                                                |                                                                                                    |                                                                                                    |         |      |

## ④研修受講者の『氏名』が記載されて

いる。